## How to Log into CRM Recruit

This is the link to the back end - https://nuigalwaycrm.elluciancrmrecruit.com/

You can also find the link by using http://www.nuigalway.ie/staff/ scroll to Online Services and click CRM Recruit under Academic Services.

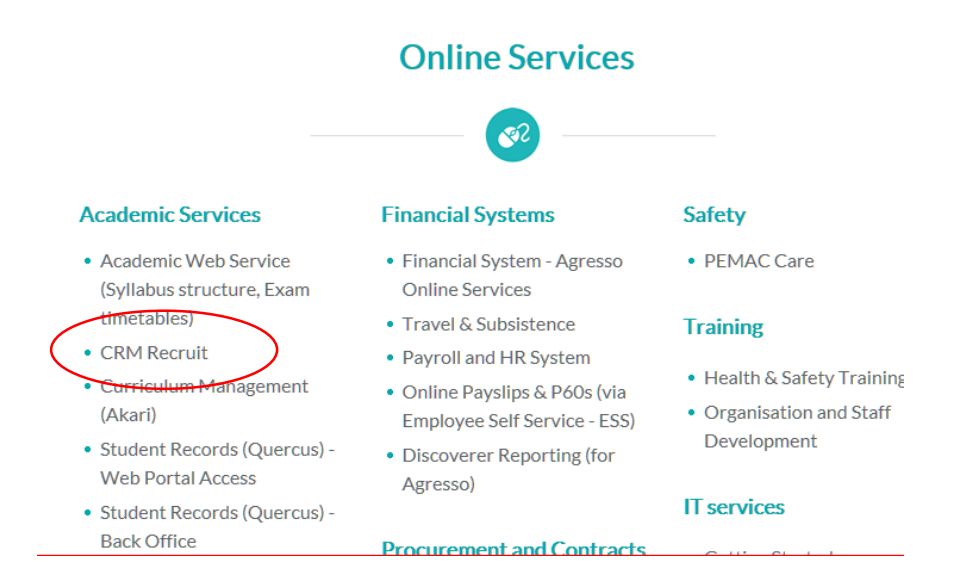

For **Microsoft users** we recommend using Google Chrome. For **MAC users** we recommend using Safari.

Make sure you Select **'Other Organisation'** first and enter your username – it will then redirect you to the correct page – see screen shots below to get you started.

|           | Ellucian Dev ADFS                  |
|-----------|------------------------------------|
|           | Sign in with one of these accounts |
| $\langle$ | Other organization                 |
|           |                                    |

Log in using your campus account credentials username XXXXXs@nuigalway.ie

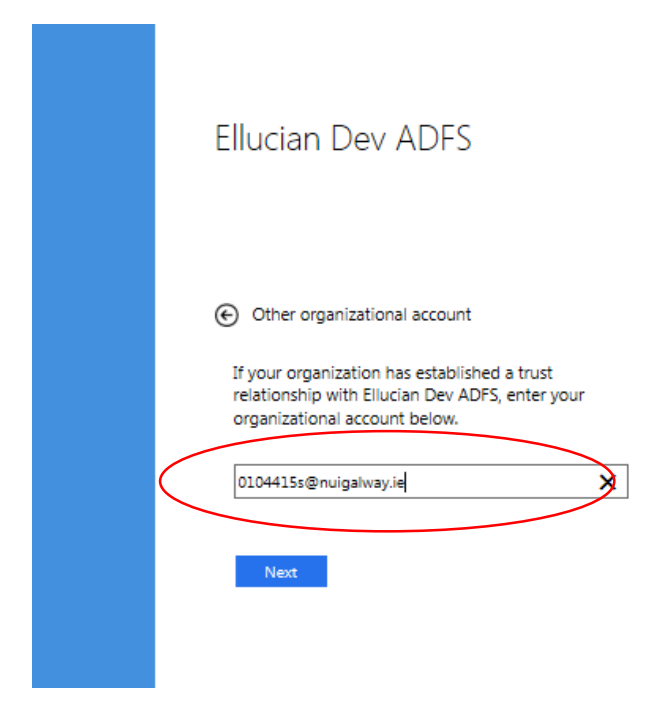

And then your campus account credentials username and the password you use for logging into your computer. This is your login ID for your Office 365 account and should be used in this format.

| NUI Galway<br>OÉ Gaillimh Solutions and<br>Services                                          |
|----------------------------------------------------------------------------------------------|
| Sign in with your organizational account 0104415s@nuigalway.ie                               |
| Sign in<br>Please Sign in using campusaccountid@nuigalway.ie<br>(e.g. 1234567S@nuigalway.ie) |

Make sure you select NUIG - Application Review from the drop-down menu

## NUIG - Admissions Team Reviews 👻

| System Dashboards                      | - |   |   |    |    |    |
|----------------------------------------|---|---|---|----|----|----|
| Agents Home                            |   |   |   |    |    |    |
| Application Review                     |   |   |   |    |    |    |
| Communications Home                    |   |   |   |    |    |    |
| Data Management Home                   |   |   |   |    |    |    |
| Imports                                |   | , |   |    |    |    |
| Mail Merge Administrator Dashboard     |   | - |   |    |    |    |
| Marketing Social Dashboard             |   | 1 |   |    |    |    |
| NUIG - Admissions Team Reviews         |   | 1 |   |    |    |    |
| NUIG - Agents Home                     |   |   |   |    |    |    |
| NUIG - Application Review              |   |   |   |    |    |    |
| NUIG - Communications Home             |   |   |   | 9  |    |    |
| NUIG - Tasks and Emails                |   |   |   |    |    |    |
| Operations Home                        |   |   |   |    |    |    |
| Opportunity Processing                 | 0 |   | 5 | 10 | 15 | 20 |
| Recruitment Home                       |   |   |   |    |    |    |
| Sales Dashboard                        |   |   |   |    |    |    |
| Server-Side Synchronization Monitoring |   |   |   |    |    |    |
| System Status                          |   |   |   |    |    |    |
| Telecounseling Center                  |   |   |   |    |    |    |
| Travel & Events Home                   |   |   |   |    |    |    |

## Then, CLICK on 'SET AS DEFAULT'

| A Most Visite                                                                                               | ed 📶 Gettin | g Started  🗎 N | UIG Webs | ites 💮 CRM  | TEST 🚦 | Ellucian CRM |  |  |
|----------------------------------------------------------------------------------------------------|-------------|----------------|----------|-------------|--------|--------------|--|--|
| @ ellucia                                                                                                   | an R        | ecruitment     | ~        | Recruitment | Home   | >            |  |  |
| <b>You need to assign security roles to new users</b> Click to see a list of users who need Microsoft Dynam |             |                |          |             |        |              |  |  |
| ? HELP                                                                                                    | 🕞 SAVE AS   | NEW -          | - 🛏 SET  | AS DEFAULT  | € REFR | ESH ALL      |  |  |

## NUIG - Application Review ~

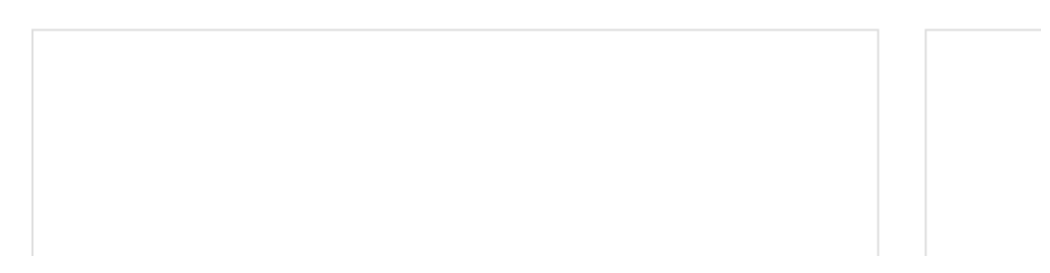